# 使用 Cisco Network Registrar 进行电缆调制解调 器的基本安装

### 目录

简介 先决条件 要求 使用的组件 规则 实验室拓扑结构 假设 网络图 Cisco Network Registrar 配置 DOCSIS 配置文件 配置头端 (CMTS) 配置 CM 验证和故障排除 在CMTS(uBR7246)上 在CM(uBR904)上 uBR7246 uBR904 相关信息

## 简介

本技术说明的目的是为实验室环境中的电缆调制解调器(CM)网络提供完整的设置指南。此设置可作 为部署到客户网络之前的第一步。请注意,实验中的无故障设置并不一定意味着客户网络中的无故 障设置。在受控实验室环境中,噪音可能不是问题;而在现实生活中,情况可能恰恰相反。但是 ,此程序可用于排除Cisco IOS®软件版本、配置、硬件和射频(RF)所引起的问题。

### 先决条件

### 要求

本文档没有任何特定的要求。

#### 使用的组件

本文档中的信息都是基于特定实验室环境中的设备编写的。本文档中使用的所有设备最初均采用原 始(默认)配置。如果您使用的是真实网络,请确保您已经了解所有命令的潜在影响。

### 规则

## 实验室拓扑结构

### 图1 — 实验网络设置

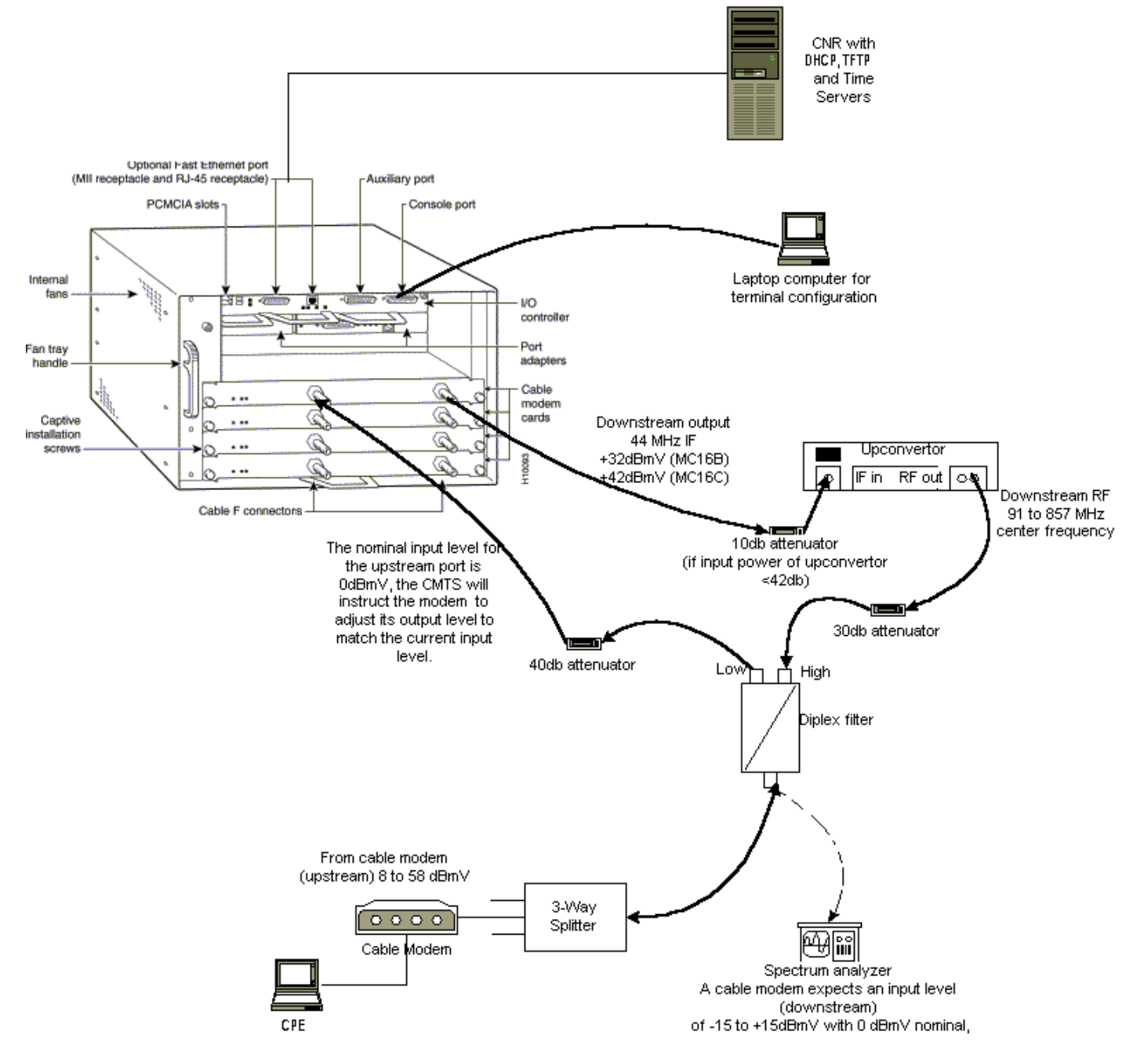

在此图中,电缆调制解调器端接系统(CMTS)由以下组件组成:

- 使用MC16C调制解调器卡运行Cisco IOS软件版本12.1(2)T的uBR7246
- •运行Cisco IOS软件版本12.0(7)T的CM uBR904
- 上变频器
- 双工滤波器,从低频分离高频
- 思科网络注册器(CNR)版本3.5(3)
- 三向分离器
- 客户端设备(CPE),在本例中为笔记本电脑

注意:该图中的RF设置可用作起始参考点;但是,在客户现场部署后,此情况可能会改变。RF测

量超出本文档的范围;有关正确<u>的RF设置和测量,请参阅将Cisco uBR7200系列路由器连接到电</u>缆 头端。

## 假设

- 上变频器已安装并正确配置。有关设置,请参阅供应商的文档。请记住,如果使用GI上变频器,应将其设置为比相关NTSC信道的中心频率低1.75 MHz。(请参<u>阅使用频谱分析器获取</u>DOCSIS下行信号的功率测量。)
- •在CM后面有一个配置正确的CPE,专门用于通过DHCP服务器获取IP地址。
- CNR用作DHCP和TFTP服务器,具有相同的IP地址:172.17.110.136 的多播地址发送一次邻居 消息。
- •一天中的时间(ToD)服务器软件与CNR在同一NT服务器上运行。

本文档的各节说明配置这些组件所需的步骤:

- •思科网络注册器(CNR)
- 有线数据服务接口规范(DOCSIS)配置文件
- 电缆调制解调器端接系统(CMTS)
- 电缆调制解调器(CM)

## 网络图

#### 图2 — 包含本技术说明中使用的IP地址和名称的网络图

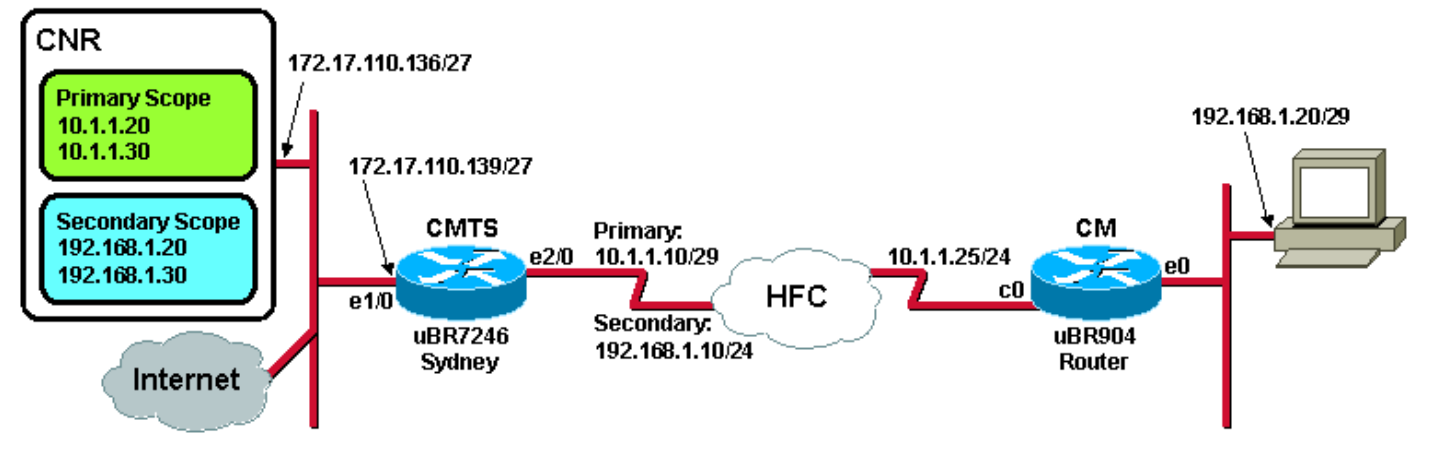

## Cisco Network Registrar 配置

按照以下步骤配置CNR:

- 1. 从"开始"菜单启动CNR。
- 2. 在菜单栏上,单击"添加"选项卡以添加新群集。输入集群名称。在本例中,IP地址用作名称。
   选中"添加后连接到此群集"复选框。Click OK.图3 CNR中的集群名称或IP地址窗口

| Enter cluster name:                |  |
|------------------------------------|--|
| 172.17.110.136 L                   |  |
| Connect to this cluster once added |  |

3. 当系统提示您输入用户名和密码时,请使用admin和changeme。图4 - CNR中的用户名和密码窗

| ſ |                            |    |
|---|----------------------------|----|
|   | Username: admin            | 1  |
|   | Password:                  |    |
|   | Read Only     OK     Cance | el |

4. Click OK.系统将显示一个类似于<u>图5</u>的窗口,该窗口包含已配置集群的名称或IP地址。图5 - CNR中的"Server Manager(服务器管理器)"窗口

| CINE N | etwork Registrar 3                                                                     | .5(3)                                                            |                 |     |          |
|--------|----------------------------------------------------------------------------------------|------------------------------------------------------------------|-----------------|-----|----------|
| Admi   | n <u>S</u> ervers <u>V</u> iew <u>∖</u>                                                | <u> ∕/</u> indow <u>H</u> elp                                    |                 |     |          |
|        | Show properties                                                                        | Control                                                          | Show statistics | Add | Remove 4 |
|        | Server Manager                                                                         |                                                                  | ×               |     |          |
|        | List of Clusters<br>172.17.110<br>172.17.110<br>172.17.110<br>172.17.110<br>172.17.110 | 136<br>172.17.110.136<br>172.17.110.136<br>172.17.110.136<br>137 |                 |     |          |
| Ĺ      |                                                                                        |                                                                  |                 |     |          |

- 5. 双击DHCP@172.17.110.136,打开DHCP@172.17.110.136属性窗口。
- 6. 单击"**策略**"选项卡,然**后单**击"新建"以创建新策略。**图6 添加名为"Cable Modems"的策略并** 从"default"**策略复制属性**

| DHCP@172.17.110  | ).136 Properti | ies            |                  |                    | ? ×         |
|------------------|----------------|----------------|------------------|--------------------|-------------|
| General Policies | Advanced DNS   | S Scope Selec  | tion Tags   Clie | nt-Classes   Clien | ts Advanced |
| Policy: default  |                | <b>_</b>       | New              | Delete             |             |
| Leases           |                |                |                  |                    |             |
| 🔽 Leases are p   | ermanent       |                |                  |                    |             |
| Lease time:      | 7 📑 Dayl       | (s) 0 <u>*</u> | Hour(s) 0        | in(s) →            |             |
| Grace period:    | New Policy     |                |                  | ? ×                |             |
| _ Options        | Name:          | Cable Modem    | IS               |                    |             |
| Active:          | Copy from:     | default        |                  |                    |             |
| dhop-lease-time  |                | ·              |                  |                    |             |
|                  |                |                | ок с             | Cancel             |             |
|                  |                | 11.5           |                  |                    |             |
|                  | 1              | Units:         | seconds          |                    |             |
| Edit options     |                |                |                  |                    |             |
|                  |                |                |                  |                    |             |
|                  |                |                |                  |                    |             |
|                  |                |                | OK               | Cancel             | Apply       |

- 7. 键入策略的名称。在本示例中,名称为Cable Modems。
- 8. 如果这是新策略,请将"复制自"字段设置为**默认值**。
- 9. Click OK.
- 10. 单击Edit options,以指定DHCP选项。对于名为"Cable Modems(电缆调制解调器)"的策略 ,添加以下选项(请参阅图7):dhcp-lease-time默认处于活动状态,并设置为604800秒,即一 周中的秒数。路由器是CMTS电缆接口的IP地址,在本例中为10.1.1.10。请参阅配置头端 (CMTS)。CM与世界协调时(UTC)的时间偏移;CM使用此时间计算本地时间,以便时间戳错 误日志。请参阅如何计算DHCP选项2的十六进制值(时间偏移)。ToD服务器的时间服务器 IP地址,即172.17.110.136。packet-siaddr是TFTP服务器的IP地址,即172.17.110.136。 packet-file-name是使用DOCSIS CPE配置器配置的DOCSIS配置文件。此文件应位于 TFTP服务器的tftpboot目录中。图7 - "Edit Options (编辑选项)"窗口,其中显示"Attributes To the Cable Modem Policy(为电缆调制解调器策略提供的属性)"

| Edit Options                                                                                                    |                                       | ? ×                                                                                                    |
|----------------------------------------------------------------------------------------------------|---------------------------------------|----------------------------------------------------------------------------------------------------|
| Available:<br>Basic     Lease Information     dhcp-lease-time     dhcp-rebinding-time     dhcp-renewal-time     dhcp-renewal-time     WINS/NetBIOS     Host IP     Interface     Servers     BootP Compatible | ▲<br>Add >>><br><<< Remove            | Active:<br>dhcp-lease-time<br>routers<br>time-offset<br>time-servers<br>packet-siaddr<br>packet-file-name |
| Type: unsigned integer<br>Units: seconds<br>Number: 51                                                                                                    | Option value(s):<br>604800<br>OK Cano | <ul> <li>Send to BOOTP clients</li> <li>Always send to DHCP clients</li> </ul>                            |

**注意:**如果有BOOTP客户端,**请确保选中**"发送到BOOTP客户端"复选框。还强烈建议您选中 Always send to DHCP clients**复选框。** 

11. 创建与CM后的CPE关联的其他策略,如笔记本电脑等。在本示例中,策略的名称为"电缆调制解调器客户端"。按照与电缆调制解调器策略相同的步骤操作,但此时,将"复制自"字段设置为"电缆调制解调器"策略,而不是默认策略。图8 — 添加名为"Cable Modem Clients"的策略,并从名为"Cable Modems"的现有策略复制属性

| New Policy |                     | ? ×    |
|------------|---------------------|--------|
| Name:      | Cable Modem Clients |        |
| Copy from: | Cable Modems        |        |
|            | Ск                  | Cancel |

- 12. Click OK.
- 13. 单击"编**辑"选**项按钮,选择活动选项。
- 14. 对于CPE策略,从Active(活动)列表中删除除dhcp-lease-time和**路由器选项**之外的**所有**选 项。为此,请在"活动"列表中选择要删除的属性,然后单击"删**除"**按钮。
- 15. 将路由器的IP地址选项更改为192.168.1.1,即CMTS路由器上配置的辅助IP地址。请参<u>阅配</u> 置头端(CMTS)。图9 — 添加路由器属性的IP地址,该属性是在CMTS中应用此策略的电缆接 口中配置的辅助IP地址

| E | dit Options                                                                                                    |                                 | <u>? ×</u>                                                                     |
|---|----------------------------------------------------------------------------------------------------|---------------------------------|--------------------------------------------------------------------------------|
|   | Available:<br>Basic<br>auto-configure<br>domain-name<br>domain-name-servers                                                         | Add >>>                         | Active:<br>dhcp-lease-time<br>routers                                          |
|   | <ul> <li>Host-name</li> <li>routers</li> <li>Lease Information</li> <li>WINS/NetBIOS</li> <li>Host IP</li> <li>Interface</li> </ul> | </td <td></td>                  |                                                                                |
|   | Type: IP address array<br>Number: 3                                                                                                 | Option value(s):<br>192.168.1.1 | <ul> <li>Send to BOOTP clients</li> <li>Always send to DHCP clients</li> </ul> |
|   | [                                                                                                    | OK Canc                         | el                                                                             |

**注意:**本示例在CMTS和电缆调制解调器客户端策略中使用私有IP地址作为辅助地址。在生 产环境中,CPE设备应使用公有IP地址,以便能够访问Internet(除非使用网络地址转换 [NAT])。

16. 创建范围以与电缆调制解调器和电缆调制解调器客户端策略关联。要创建新范围,请单击主菜单中的DHCP@172.17.110.136,然后单击"Add(添加)"选项卡。这将允许您添加新范围。输入新范围的名称,然后选择适当的策略。在本例中,电缆调制解调器的范围设置为使用10.1.1.20到10.1.1.30的IP地址。图10— 电缆调制解调器的范围,称为"电缆调制解调器"

| Scope - "Cable Modem" Properties                                                             |      |
|----------------------------------------------------------------------------------------------|------|
| General Leases Reservations DNS Selection Tags Advanced                                      |      |
| General         Name:       Cable Modem         Policy:       Cable Modems       View policy |      |
| Addresses          Network number:       10.1.1.0 ]         Subnet mask:       255.255.255.0 |      |
| Start Address       End Address         10.1.1.20       10.1.1.30                            |      |
| OK Cancel Apply<br>对"C<br>Modem Clients (由缆调制解调器客户端)"范围 <b>重复指离16a</b> 和16b 在本例中,使用          | able |

Modem Clients(电缆调制解调器客户端)"范围**重复步骤16a**和16b。在本例中,使用的私有 IP地址范围为192.168.1.20到192.168.1.30。**图11 — 电缆调制解调器后的CPE设备范围,称 为"电缆调制解调器客户端"** 

| General       Leases       Reservations       DNS       Selection Tags       Advanced         General       Name:       Cable Modem Clients       View policy         Policy:       Cable Modem Clients       View policy |       |
|----------------------------------------------------------------------------------------------------|-------|
| General         Name:       Cable Modem Clients         Policy:       Cable Modem Clients       View policy                                                                                                    |       |
|                                                                                                    |       |
| Addresses       Network number:     192.168.1.0       Subnet mask:     255.255.255.0                                                                                                    |       |
| Start Address End Address                                                                                                    |       |
| 192.168.1.20<br>192.168.1.30<br>▼                                                                                                    |       |
| OK Cancel Apply                                                                                                    | CPF设备 |

用的范围需要额外配置。创建"Cable Modem Clients(电缆**调制解调器客**户端)"范围后,需要 双击该范围以打开图12所示的对<mark>话框</mark>。**图12 — 电缆调制解调器客户端范围窗口** 

| 5cope - "Cable Modem                | Clients" Properties                  |                    | ? ×    |
|-------------------------------------|--------------------------------------|--------------------|--------|
| General Leases Rese                 | ervations DNS Sel                    | ection Tags Advanc | ed     |
| General<br>Name: Cat<br>Policy: Cat | le Modem Clients<br>Ie Modem Clients | View               | policy |
| Addresses<br>Network number:        | 92.168.1.0                           |                    |        |
| Subnet mask:                        | 55.255.255.0                         | _                  |        |
| Start Address                       | End Address                          | <b>▲</b>           |        |
| 192.168.1.20                        | 192.168.1.30                         | <b>_</b>           |        |
|                                     |                                      |                    |        |
|                                     | OK                                   | Cancel             | Apply  |

Advanced选项卡,将辅助范围与主范围关联。勾选"使**此范围成为辅助范围"复**选框。当下拉列表显示空值后,选择适当的主范围。在本示例中,选**择了Cable Modems**范围。图13 — 将 "电缆调制解调器客户端"范围设置为次要范围并将其与主要范围关联

| Scope - "Cable Modem Clients" Properties                |  |  |  |  |  |
|---------------------------------------------------------|--|--|--|--|--|
| General Leases Reservations DNS Selection Tags Advanced |  |  |  |  |  |
| Ping address before offering it                         |  |  |  |  |  |
| 300 – Milliseconds to wait before offering an address   |  |  |  |  |  |
| Make this scope a secondary                             |  |  |  |  |  |
| Primary scope:                                          |  |  |  |  |  |
| Cable Modems (10.1.1.0/255.255.255.0)                   |  |  |  |  |  |
| Enable BOOTP                                            |  |  |  |  |  |
| Dynamic BOOTP                                           |  |  |  |  |  |
| Disable DHCP for this scope                             |  |  |  |  |  |
|                                                         |  |  |  |  |  |
| OK Cancel <u>A</u> pply                                 |  |  |  |  |  |

17. 最后,您需要重新启动DHCP服务器,以便进行更改。在主菜单中,选择 DHCP@172.17.110.136,然后单击顶部的Control选项卡,以获取图14所示的对话框。通过 此对话框,可以重新加载DHCP服务器。图14 — 重新加载窗口以提交CNR中的更改

| D | HCP@172.17.110.1      | ? ×                    |                       |        |
|---|-----------------------|------------------------|-----------------------|--------|
|   | Server state: Run     | ning                   |                       |        |
|   | Select an operation t | o perform on<br>O Stop | the server:<br>Reload |        |
|   |                       |                        | <u>rk</u>             | Cancel |

## DOCSIS 配置文件

设置电缆网络所需的下一步是合成配置文件。要使电缆调制解调器联机,它需要通过TFTP从 DHCP服务器下载其配置文件。在本文档示例中,CNR用于提供TFTP和DHCP服务器。有关设置<u>配</u> 置文件的最低要求的详细信息,请参阅电缆调制解调器的DHCP和DOCSIS配置文件(DOCSIS 1.0)。文件是使用DOCSIS CPE配置<u>器设置的</u>。在本<u>文档的CM(uBR904)</u>部分中,使用的DOCSIS配 置文件称为platinum.cm。 **注意:**创建配置文件后,请确保将其复制到TFTP服务器。对于CNR的TFTP服务器,您还必须确保 TFTP服务器已启动:

- 1. 选择**TFTP@172.17.110.136,**然后单击"Control(控**制)"**选项卡。这将显示 TFTP@172.17.110.136 Control对话框,其中可以启动服务器。
- 2. 默认情况下,TFTP服务器**功能**处于关闭状态。要使TFTP服务器在启动时自动启动,请启动 NRCMD(CNR的命令行界面)并发出以下命令:

```
server tftp set start-on-reboot=enabled
```

save

## 配置头端 (CMTS)

#### 这是CMTS(uBR7246)的基本配置:

```
Current configuration:
1
version 12.1
service timestamps debug uptime
service timestamps log uptime
no service password-encryption
!
hostname Sydney
1
boot system flash ubr7200-ik1s-mz_121-2_T.bin
no logging buffered
enable password <deleted>
1
no cable qos permission create
 !--- Default. no cable gos permission update !--- Default. cable gos permission modems !---
Default. ! ! ! ip subnet-zero no ip domain-lookup ! ! interface FastEthernet0/0 no ip address
shutdown half-duplex ! interface Ethernet1/0 ip address 172.17.110.139 255.255.224
!--- The IP address of the interface in the same LAN segment as CNR. ! interface Ethernet1/1 no
ip address shutdown ! interface Ethernet1/2 no ip address shutdown ! interface Ethernet1/3 no ip
address shutdown ! interface Ethernet1/4 no ip address shutdown ! interface Ethernet1/5 no ip
address shutdown ! interface Ethernet1/6 no ip address shutdown ! interface Ethernet1/7 no ip
address shutdown ! interface Cable2/0 ip address 192.168.1.1 255.255.255.0 secondary
!--- The secondary IP address is used for the CPE's scope in CNR. ip address 10.1.1.10
255.255.255.0
!--- The primary IP address is used for the CM's scope in CNR. no keepalive cable downstream
annex B !--- Default for DOCSIS-compliant cable plants. For EuroDOCSIS, use annex A. cable
downstream modulation 64qam !--- Default. cable downstream interleave-depth 32 !--- Default.
cable downstream frequency 451250000
!--- Cosmetic except for the uBR7100. This line has no effect !--- on Upconverter Frequency.
Used as a reminder of the frequency !--- that is used in the Unconverter. cable upstream 0
frequency 28000000
!--- Upstream Frequency configuration. This is chosen after a careful !--- analysis on the noise
levels of the return path. cable upstream 0 power-level 0 no cable upstream 0 shutdown
!--- Enables the upstream 0 port. cable upstream 1 shutdown cable upstream 2 shutdown cable
upstream 3 shutdown cable upstream 4 shutdown cable upstream 5 shutdown cable dhcp-giaddr policy
!--- Modifies the GIADDR field of DHCPDISCOVER and DHCPREQUEST packets. cable helper-address
172.17.110.136
!--- Specifies a destination IP address for UDP-broadcast DHCP packets. ! interface Cable3/0 no
ip address no keepalive shutdown cable downstream annex B cable downstream modulation 64qam
cable downstream interleave-depth 32 cable upstream 0 shutdown cable upstream 1 shutdown cable
upstream 2 shutdown cable upstream 3 shutdown cable upstream 4 shutdown cable upstream 5
```

```
shutdown ! ip classless ip route 0.0.0.0 0.0.0.0 172.17.110.129
no ip http server
1
line con 0
exec-timeout 0 0
transport input none
line aux 0
line vty 0
exec-timeout 0 0
 transport input none
line aux 0
line vty 0
exec-timeout 0 0
password cisco
login
line vty 1 4
password cisco
login
1
end
配置 CM
```

通常,电缆调制解调器不需要任何用户配置即可上线(除出厂默认设置外)。 这仅在CM用作网桥 时适用。以下是在CM联机后自动获取的uBR电缆调制解调器配置示例:

```
version 12.0
no service pad
service timestamps debug uptime
service timestamps log uptime
no service password-encryption
1
hostname Router
!
clock timezone - 0
ip subnet-zero
no ip routing
!
1
interface Ethernet0
 ip address 10.1.1.25 255.255.255.0
 no ip directed-broadcast
no ip route-cache
 bridge-group 59
 bridge-group 59 spanning-disabled
!
interface cable-modem0
 ip address negotiated
 no ip directed-broadcast
no ip route-cache
 cable-modem downstream saved channel 453000000 20 1
 cable-modem mac-timer t2 40000
bridge-group 59
bridge-group 59 spanning-disabled
!
ip default-gateway 10.1.1.10
ip classless
no ip http server
1
!
line con 0
```

transport input none line vty 0 4 1 end

### 验证和故障排除

本节介绍可用于检验电缆网络是否正常运行的命令。

### 在CMTS(uBR7246)上

确保电缆调制解调器处于在线状态:

Sydney# show cable modem

| Interface   | Prim | Online | Timing | Rec   | QoS | CPE | IP  | address | MAC address    |
|-------------|------|--------|--------|-------|-----|-----|-----|---------|----------------|
|             | Sid  | State  | Offset | Power |     |     |     |         |                |
| Cable2/0/U0 | 2    | online | 2290   | -0.25 | 6   | 1   | 10. | 1.1.25  | 0050.7366.2223 |

如果电缆调制解调器处init(d)状态,则CMTS电缆的接口与DHCP服务器之间没有连接。

确保您可以从CMTS的电缆接口发出扩展ping:

#### Sydney# **ping ip**

Target IP address: 172.17.110.136 Repeat count [5]: Datagram size [100]: Timeout in seconds [2]: Extended commands [n]: y Source address or interface: 10.1.1.10 Type of service [0]: Set DF bit in IP header? [no]: Validate reply data? [no]: Data pattern [0xABCD]: Loose, Strict, Record, Timestamp, Verbose[none]: Sweep range of sizes [n]: Type escape sequence to abort. Sending 5, 100-byte ICMP Echos to 172.17.110.136, timeout is 2 seconds: 11111 Success rate is 100 percent (5/5), round-trip min/avg/max = 8/12/24 ms 如果ping不成功,请检查IP路由。此外,确保运行CNR的NT服务器具有正确的默认网关或路由回 CMTS。您还可以从CNR发出ping。

在CMTS上可用于验证电缆调制解调器和CPE连接的另一个命令是**show interface cable 2/0 modem** 0:

Sydney# show interfaces cable 2/0 modem 0

SID Priv bits Type State IP address method MAC address 2 00 host unknown 192.168.1.20 dhcp 0010.a4e6.d04d !--- A laptop that is obtaining an IP address. 2 modem up 10.1.1.25 00 0050.7366.2223 dhcp !--- The cable modem.

### 在CM(uBR904)上

#### 您还可以检查电缆调制解调器端的连接。发出show ip interface brief命令并检查接口是否up/up:

#### Router# show ip interface brief

| Interface    | IP-Address | OK? | Method | Status | Protocol |
|--------------|------------|-----|--------|--------|----------|
| Ethernet0    | 10.1.1.25  | YES | unset  | up     | up       |
| cable-modem0 | 10.1.1.25  | YES | unset  | up     | up       |

Router# show controllers cable-modem 0

```
BCM Cable interface 0:
CM unit 0, idb 0x2010AC, ds 0x86213E0, regaddr = 0x800000, reset_mask 0x80
station address 0050.7366.2223 default station address 0050.7366.2223
PLD VERSION: 32
MAC State is maintenance_state, Prev States = 15
MAC mcfilter 01E02F00 data mcfilter 01000000
MAC extended header ON
DS: BCM 3116 Receiver: Chip id = 2
US: BCM 3037 Transmitter: Chip id = 30AC
Tuner: status=0x00
Rx: tuner_freq 453000000, symbol_rate 5055880, local_freq 11520000
    snr_estimate 35210, ber_estimate 0, lock_threshold 26000
    QAM in lock, FEC in lock, qam_mode QAM_64
Tx: TX_freq 27984000, power_level 0x30 (24.0 dBmV), symbol_rate 8
    (1280000 sym/sec)
DHCP: TFTP server = 172.17.110.136, TOD server = 172.17.110.136
      Security server = 0.0.0.0, Timezone Offest = 0
      Config filename = platinum.cm
buffer size 1600
RX data PDU ring with 32 entries at 0x202130
   rx_head = 0x202168 (7), rx_p = 0x8621418 (7)
RX MAC message ring with 8 entries at 0x202270
  rx_head_mac = 0x2022A0 (6), rx_p_Mac = 0x86214BC (6)
TX BD ring with 8 entries at 0x2023A8, TX_count = 0
  TX_head = 0x2023C8 (4), head_txp = 0x8621548 (4)
  TX_tail = 0x2023C8 (4), tail_txp = 0x8621548 (4)
TX PD ring with 8 entries at 0x202428, TX_count = 0
  TX_head_pd = 0x202C28 (4)
  TX_tail_pd = 0x202C28 (4)
Global control and status:
  global_ctrl_status=0x00
interrupts:
  irq_pend=0x0008, irq_mask=0x00F7
您还可以测试IP连接。从CM对DHCP服务器执行ping操作:
```

Router# ping 172.17.110.136

Type escape sequence to abort. Sending 5, 100-byte ICMP Echos to 172.17.110.136, timeout is 2 seconds: !!!!! Success rate is 100 percent (5/5), round-trip min/avg/max = 8/12/24 ms

uBR7246

#### Sydney# show version

Cisco Internetwork Operating System Software IOS (tm) 7200 Software (UBR7200-IK1S-M), Version 12.1(2)T, RELEASE SOFTWARE (fc1) Copyright (c) 1986-2000 by cisco Systems, Inc. Compiled Tue 16-May-00 13:36 by ccai Image text-base: 0x60008900, data-base: 0x613E8000 ROM: System Bootstrap, Version 11.1(10) [dschwart 10], RELEASE SOFTWARE (fc1) BOOTFLASH: 7200 Software (UBR7200-BOOT-M), Version 12.0(10)SC, EARLY DEPLOYMENT RELEASE SOFTWARE (fc1) Sydney uptime is 4 days, 40 minutes System returned to ROM by reload System image file is "slot0:ubr7200-ik1s-mz\_121-2\_T.bin" cisco uBR7223 (NPE150) processor (revision B) with 57344K/8192K bytes of memory. Processor board ID SAB0249006T R4700 CPU at 150Mhz, Implementation 33, Rev 1.0, 512KB L2 Cache 3 slot midplane, Version 1.0 Last reset from power-on Bridging software. X.25 software, Version 3.0.0. 8 Ethernet/IEEE 802.3 interface(s) 1 FastEthernet/IEEE 802.3 interface(s) 2 Cable Modem network interface(s) 125K bytes of non-volatile configuration memory. 1024K bytes of packet SRAM memory. 20480K bytes of Flash PCMCIA card at slot 0 (Sector size 128K). 4096K bytes of Flash internal SIMM (Sector size 256K). Configuration register is 0x2102

#### **uBR904**

#### Router# show version

Cisco Internetwork Operating System Software IOS (TM) 900 Software (UBR900-K10Y556I-M), Version 12.0(7)T, RELEASE SOFTWARE (fc2) Copyright (c) 1986-1999 by cisco Systems, Inc. Compiled Tue 07-Dec-99 02:01 by phanguye Image text-base: 0x08004000, database: 0x0852E888 ROM: System Bootstrap, Version 11.2(19980518:195057), RELEASED SOFTWARE ROM: 900 Software (UBR900-RBOOT-M), Version 11.3(7)NA, EARLY DEPLOYMENT RELEASE SOFTWARE (fc1) Router uptime is 1 hour, 6 minutes System returned to ROM by reload at 11:20:43 - Thu Oct 12 2001 System restarted at 11:21:53 - Thu Oct 12 2001 System image file is "flash:ubr900-kloy556i-mz.120-7.T.bin" cisco uBR900 CM (68360) processor (revision D) with 8192K bytes of memory. Processor board ID FAA0315Q07M Bridging software. 1 Ethernet/IEEE 802.3 interface(s) 1 Cable Modem network interface(s) 4096K bytes of processor board System flash (Read/Write) 2048K bytes of processor board Boot flash (Read/Write)

Configuration register is 0x2102

# 相关信息

- <u>连接Cisco ubr7200系列路由器到电缆头端</u> <u>如何计算 DHCP 选项 2(时间偏移)的十六进制值?</u>
- 宽带有线支持
- <u>技术支持和文档 Cisco Systems</u>